# DZ06 Starlight PTZ Camera

# EAGLE EYE

#### **Quick Start Guide**

The Eagle Eye DZO6 is a 5 Megapixel Starlight PTZ camera. This camera optimizes image clarity and noise reduction in extreme low-light environments, enhancing visibility alongside 200m Smart IR and Starlight technology. The cameras are preconfigured to securely operate with the Eagle Eye Cloud VMS. Follow the instructions in this guide to correctly install the camera and add it to the Eagle Eye Cloud VMS6

#### **Check the Package Contents**

Open the package and check the product for obvious damage. Confirm that all items in the packing list are included in the box.

#### PACKING LIST

1

2

- DZ06 Camera
- Mounting Accessories Package
- Card with QR link to this Quick Start Guide
- Installation Template Sticker

The DZ06 dimensions are below in millimeters.

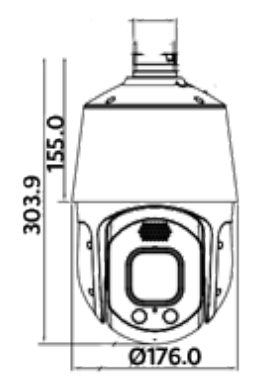

#### Prepare the Installation Site

Mark the wall or ceiling installation site for the bracket dimensions. Drill four holes to 60 mm depth and drive the plastic anchors into the holes.

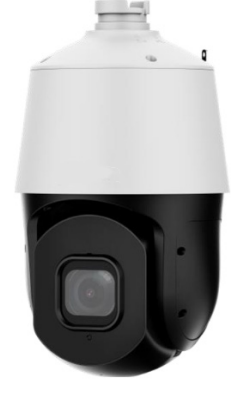

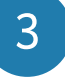

#### **Thread the Cables**

Thread the cables through cable hole on the bracket.

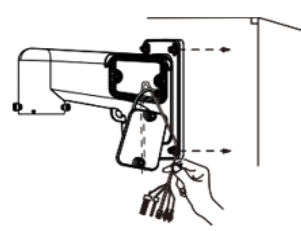

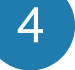

#### Attach the Camera to the Bracket

Twist the DZ06 camera in place on the bracket and tighten the screws.

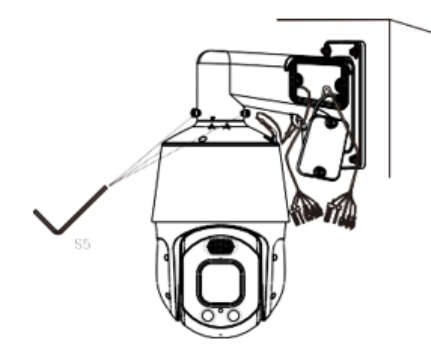

## 5 Connect the Camera to a Power Supply

Attach an Ethernet cable to connect the camera to a network switch. If the switch does not provide power over Ethernet (PoE), attach 12V power to the 12V power connector.

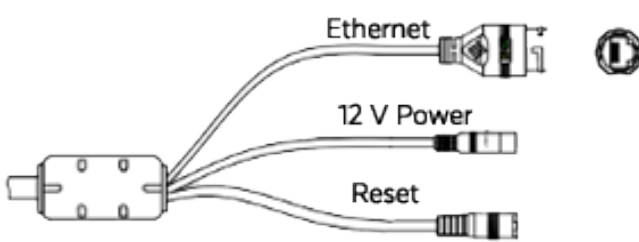

### 6

#### Add the Camera to the Cloud VMS

We recommend using the Eagle Eye Viewer mobile application to add the camera to your Cloud VMS account.

To add the camera through the Eagle Eye Viewer app:

- Navigate to the **Dashboard** and click the plus icon in the top right.
- To add the camera to a bridge or CMVR:
  - Select Add Camera.
  - Choose the camera you just connected from the list of Available Cameras. Select the bridge or CMVR where you want to add the camera.
  - Name the camera and choose Save.
- To add the camera directly to the cloud:
  - Select Add Direct to Cloud.
  - Name the camera.
  - Scan the QR code on the camera label to add the camera by its MAC address.
  - Select Add Camera.

Alternately, you can add the camera using the Eagle Eye Cloud VMS web interface. To add the camera through the web interface:

- Go to the Eagle Eye Cloud VMS web interface and log in with your credentials.
- Go to the **Dashboard**.
- To add the camera to a bridge or CMVR:
  - Go the list of Available Cameras.
  - Click the green plus icon next to the camera you just connected from the list of Available Cameras.
  - If there are multiple bridges or CMVRs on the account, select the bridge or CMVR where you want to add the camera.
  - Name the camera and choose **Save**.
- To add the camera directly to the cloud:
  - Select the ellipsis icon <...> and choose Add
    Camera Direct from the drop-down menu.
  - In the **Add Camera Direc**t dialog, name the camera and enter its MAC address.

**Note**: The camera is initially shown as offline on the dashboard. After two minutes, it should appear online (denoted by a green check mark).

#### Adjust the Viewing Angle

- Go to **Layouts** in the Eagle Eye Viewer and locate the camera you just added.
- Use the **Preview** tile to check the camera's viewing angle as you adjust the lens manually.
- Adjust the camera's viewing angle by rotating the camera. The camera can pan 0° to 355° endless and til: -20° to +90° (auto-flip).

#### LEARN MORE

For more information about Eagle Eye Cameras, visit

#### www.een.com/hardware/security-cameras/

LEARN MORE Visit our website EEN.COM UNITED STATES +1-512-473-0500 sales@een.com LATIN AMERICA/CARIBBEAN +52 55 8526 4926 LATAMsales@een.com

EUROPE +31 20 26 10 460 EMEAsales@een.com ASIA-PACIFIC +81-3-6868-5527 APACsales@een.com